## writeup

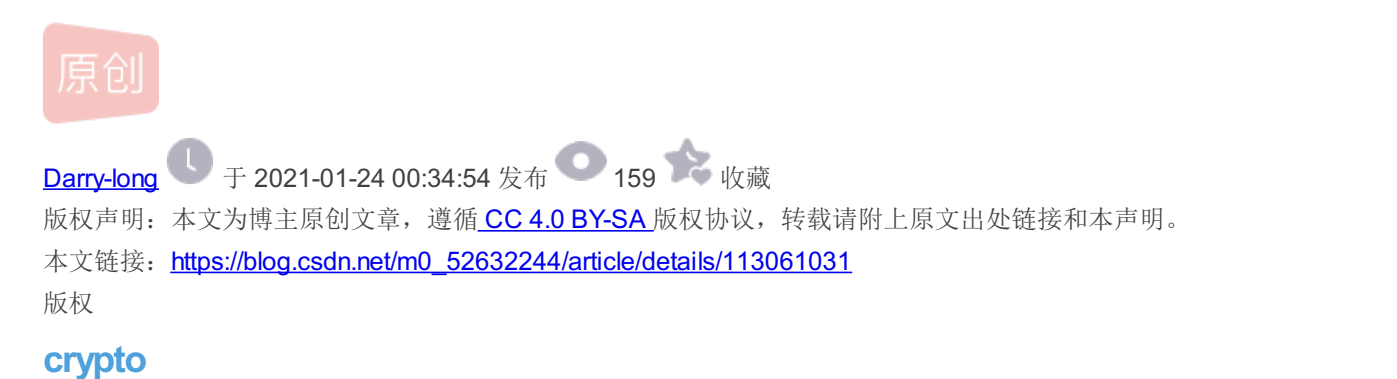

[TorchWoodCTF2021]当铺的秘密

打开压缩包里的word文档得到一串汉字,这里考察的是当铺密码,根据露头的笔画数转换成对应的数字,比如 王壮,王是6,壮是9,转换成ascii码就是69

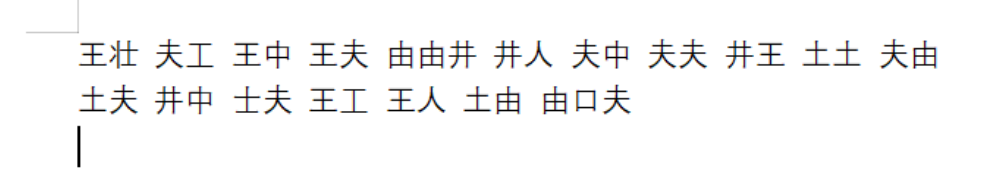

https://blog.csdn.net/m0\_52632244

这里写了一串代码,可以参考一下,因为土和士都是3,这里就把士改为土

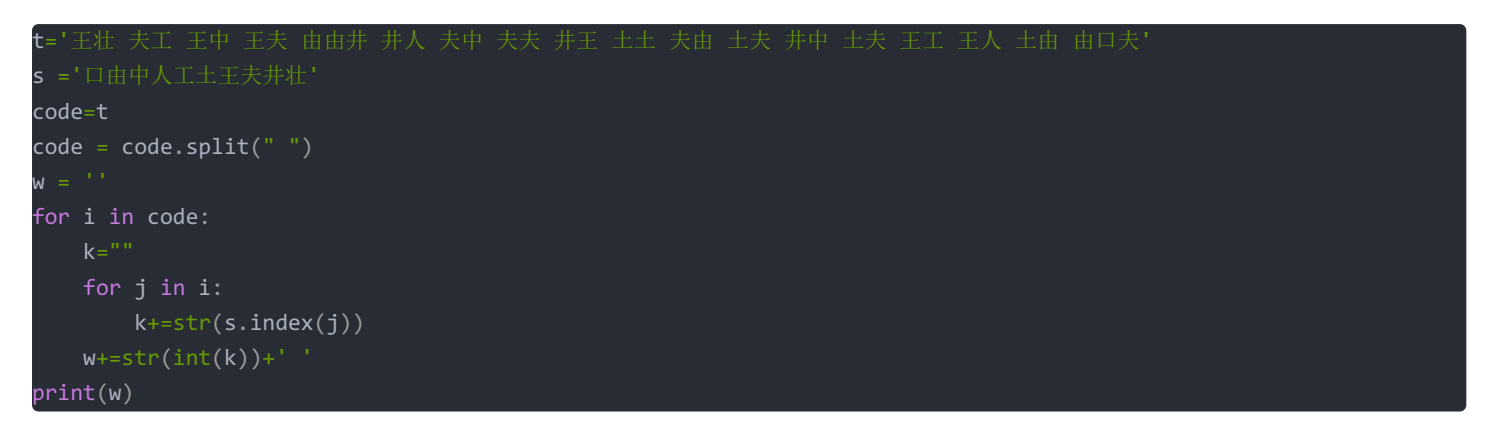

这里打印出来是

69 74 62 67 118 83 72 77 86 55 71 57 82 57 64 63 51 107 通过前四位和 flag{的ascii对比发现每一位加上相差逐渐加1

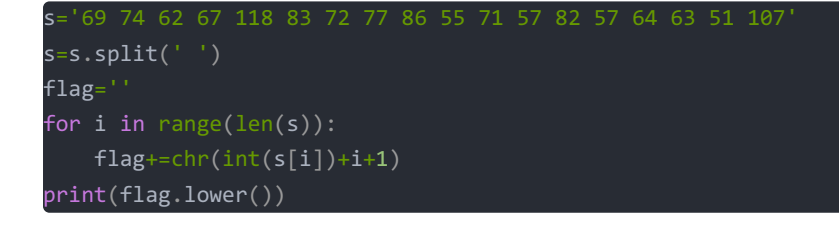

得到flag{you\_are\_good} [TorchWoodCTF2021]xcaesar 用Notepad打开得到一串代码

```
def caesar_encrypt(m,k):
    r=""
    for i in m:
        r+=chr((ord(i)+k)%128)
    return r

from secret import m,k
print caesar_encrypt(m,k).encode("base64")
#output:bXNobgJyaHB6aHRwdGgE
https://blog.csdn.net/m0_5263224
```

将output里的内容用base64解码得到mshnrhpzhtpth这里再用凯撒解密得到flag{kaisamima} [TorchWoodCTF2021]pwn 这里先检查安全防护

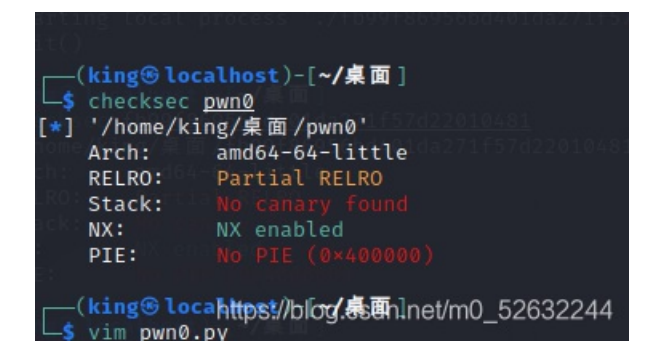

还是很简单的,只开起了NX防护,先用IDA64位打开

```
import __cdeci main(int argo, const char mmargy
  2 {
  3
     char v4; // [rsp+0h] [rbp-20h]
  4
  5
     setvbuf(stdout, 0LL, 2, 0LL);
     setvbuf(stdin, 0LL, 2, 0LL);
  6
  7
     gets(&v4, 0LL);
     system("echo hello wrold!");
  8
  9
     return 0;
10}
```

https://blog.csdn.net/m0\_52632244

在main函数中发现了get函数存在缓存区溢出漏洞经过经过计算得到了函数返回地址偏移量: 0x08-(-0x20)=0x28

| -0000000000000001C                      |   |        |     |       | db    | ?   | ;        | undefined                                                                                                    |
|-----------------------------------------|---|--------|-----|-------|-------|-----|----------|----------------------------------------------------------------------------------------------------|
| -000000000000001B                       |   |        |     |       | db    | ?   | ;        | undefined                                                                                                    |
| -000000000000001A                       |   |        |     |       | db    | ?   | ;        | undefined                                                                                                    |
| -0000000000000000000                    |   |        |     |       | db    | ?   | ;        | undefined                                                                                                    |
| -00000000000000018                      |   |        |     |       | db    | ?   | ;        | undefined                                                                                                    |
| -00000000000000000000000000000000000000 |   |        |     |       | db    | ?   | ;        | undefined                                                                                                    |
| -00000000000000016                      |   |        |     |       | db    | ?   | ;        | undefined                                                                                                    |
| -00000000000000015                      |   |        |     |       | db    | ?   | ;        | undefined                                                                                                    |
| -00000000000000014                      |   |        |     |       | db    | ?   | ;        | undefined                                                                                                    |
| -00000000000000013                      |   |        |     |       | db    | ?   | ttøs:    | undefined/m0 52632244                                                                                                    |
| 000000000000000000000000000000000000000 |   |        |     |       | سا اس | ٢   | -        |                                                                                                    |
|                                         |   |        |     |       |       |     |          |                                                                                                    |
| - ממממממממממממממ                        |   |        |     |       | an    |     | -        | ипаеттпеа                                                                                                    |
| -000000000000000000                     |   |        |     |       | db    | ÷   |          | undefined                                                                                                    |
| -000000000000000000                     |   |        |     |       | db    | \$  |          | undefined                                                                                                    |
| -000000000000000000                     |   |        |     |       | db    | ÷   | ر        | undefined                                                                                                    |
| -0000000000000000                       |   |        |     |       | dh    | \$  | و<br>•   | undefined                                                                                                    |
| -00000000000000000000000000000000000000 |   |        |     |       | db    | 5   | ر        | undefined                                                                                                    |
| -00000000000000000000000000000000000000 |   |        |     |       | db    | 5   | ر        | undefined                                                                                                    |
| -000000000000000000                     |   | -      |     |       | db    | 2   | ر<br>رال | n(2)                                                                                                    |
| +00000000000000000000000000000000000000 |   | 5<br>n |     |       | db    | 2   | du       | P(:)                                                                                                    |
| +00000000000000000000000000000000000000 |   |        |     |       | uD    | 0   | uu       | P(:)                                                                                                    |
| +00000000000000000000000000000000000000 |   | and    | ~ ~ | atack | Von   |     | a7/a     | lea csdp.pet/m0_52632244                                                                                                    |
| 100000000000000000000000000000000000000 | ۇ | ena    | OT  | SLACK | var.  | Ldi | 116      | Selection and a second second se |

| <pre>(king localhost)-[~/桌面]<br/>\$ gdb pwn0<br/>GNU gdb (Debian 10.1-1.7) 10.1.90.20210103-git<br/>Copyright (C) 2021 Free Software Foundation, Inc.<br/>License GPLv3+: GNU GPL version 3 or later <http: gnu.o<br="">This is free software: you are free to change and redist<br/>There is NO WARRANTY, to the extent permitted by law.<br/>Type "show copying" and "show warranty" for details.<br/>This GDB was configured as "x86_64-linux-gnu".<br/>Type "show configuration" for configuration details.<br/>For bug reporting instructions, please see:<br/><https: bugs="" gdb="" software="" www.gnu.org=""></https:>.<br/>Find the GDB manual and other documentation resources on<br/><http: documentation="" gdb="" software="" www.gnu.org=""></http:>.</http:></pre> | prg/licenses/gpl.html><br>ribute it.<br>hline at:                                                                             |
|----------------------------------------------------------------------------------------------------|----------------------------------------------------------------------------------------------------|
| For help, type "help".<br>Type "apropos word" to search for commands related to "w<br>pwndbg: loaded 193 commands. Type pwndbg [filter] for a<br>pwndbg: created \$rebase, \$ida gdb functions (can be used<br>Reading symbols from pwn0<br>(No debugging symbols found in pwn0)<br>pwndbg b system                                                                                                    | io.send('aaaa')<br>word"<br>list.<br>lwith print/break)<br>Starting local process './pwnl'<br>Starting local process './pwnl' |
| Breakpoint 1 at 0x4004e0                                                                                                    | https://blog.csdn.net/m0_52632244                                                                                             |

(这个是通过gdb设置断点找到的)

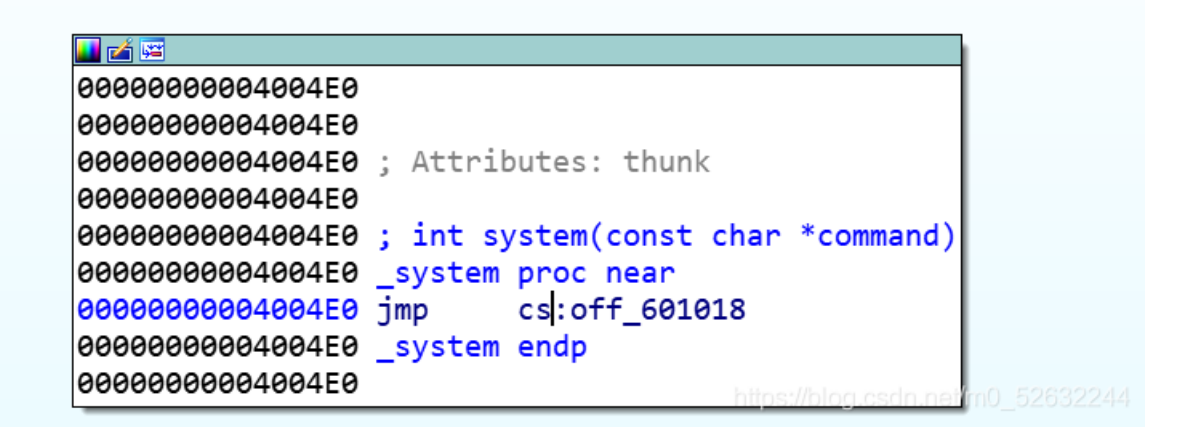

#### (这个是在IDA找到的) 在IDA里找到了sh,就可以直接用了

| 00 | 000000000600FF0 | 80 | 10 | 60 | 00 | 00 | 00 | 00 | 00 | 98    | 10        | 60        | 00        | 00        | 00        | 00        | 00        | ·`       |     |    |     |      | ٠, |    |     |      |
|----|-----------------|----|----|----|----|----|----|----|----|-------|-----------|-----------|-----------|-----------|-----------|-----------|-----------|----------|-----|----|-----|------|----|----|-----|------|
| 00 | 000000000601000 | 20 | 0E | 60 | 00 | 00 | 00 | 00 | 00 | 00    | 00        | 00        | 00        | 00        | 00        | 00        | 00        | - + .^   |     |    |     |      | •  |    |     |      |
| 00 | 000000000601010 | 00 | 00 | 00 | 00 | 00 | 00 | 00 | 00 | 78    | 10        | 60        | 00        | 00        | 00        | 00        | 00        |          |     |    | ••• | x.   | ٦, |    |     |      |
| 00 | 000000000601020 | 88 | 10 | 60 | 00 | 00 | 00 | 00 | 00 | 90    | 10        | 60        | 00        | 00        | 00        | 00        | 00        | ·`       |     |    |     |      | ٦, |    |     |      |
| 00 | 000000000601030 | 00 | 00 | 00 | 00 | 00 | 00 | 00 | 00 | 00    | 00        | 00        | 00        | 00        | 00        | 00        | 00        |          |     |    |     |      | •  |    |     |      |
| 00 | 000000000601040 | 73 | 68 | 00 | 00 | 00 | 00 | 00 | 00 | 00    | 00        | ??        | ??        | ??        | ??        | ??        | ??        | sh.      |     |    |     |      | ?  | ?? | ??  | ?    |
| 00 | 000000000601050 | ?? | ?? | ?? | ?? | ?? | ?? | ?? | ?? | - ? ? | ??        | ??        | ??        | ??        | ??        | ??        | ??        | - 222    | ??  | ?? | ??  | ??   | ?  | ?? | ??  | ?    |
| 00 | 000000000601060 | ?? | ?? | ?? | ?? | ?? | ?? | ?? | ?? | - ? ? | ??        | ??        | ??        | ??        | ??        | ??        | ??        | - 223    | ??  | ?? | ??  | ??   | ?  | ?? | ??  | ?    |
| 00 | 000000000601070 | ?? |    |    |    |    |    |    |    | 00    | 00        | 00        | 00        | 00        | 00        | 00        | 00        | · ?··    | ••  | •• | ••• |      | •  |    |     |      |
| 00 | 000000000601080 | 00 | 00 | 00 | 00 | 00 | 00 | 00 | 00 | 00    | 00        | 00        | 00        | 00        | 00        | 00        | 00        |          |     |    |     |      | •  |    |     |      |
| 00 | 000000000601090 | 00 | 00 | 00 | 00 | 00 | 00 | 00 | 00 | 00    | <b>00</b> | <u>00</u> | <u>00</u> | <u>00</u> | <u>00</u> | <b>00</b> | <b>00</b> | s://blog | .¢s | dh | .ne | 1/rt | 10 | 52 | 263 | 2244 |
|    |                 |    |    |    |    |    |    |    |    |       |           |           |           |           |           |           |           |          |     |    |     |      |    |    |     |      |

| .data:000000000060103F<br>.data:0000000000601040 |   | db<br>publ | 0<br>ica   | 1 |        |
|--------------------------------------------------|---|------------|------------|---|--------|
| .data:0000000000601040                           | а | db<br>db   | 73h<br>68h | ; | S<br>h |

| .uala.00000000000000  | чu | 0011 | و | 11 |
|-----------------------|----|------|---|----|
| .data:000000000601042 | db | 0    |   |    |
| .data:000000000601043 | db | 0    |   |    |
| .data:000000000601044 | db | 0    |   |    |

因为这里是64位的,64位程序的前6个参数是存在寄存器中的,所以我们考虑用pop edi ret 语句将字符串sh赋值给edi,找到地址为0x4006d3

(king③localhost)-[~/桌面]
\$ ROPgadget -- binary pwn0 -- only "pop|ret"|grep rdi
0×00000000004006d3 : pop rdi ; ret

通过(pop edi ret) + ('sh') + (system) 就可以直接获得flag

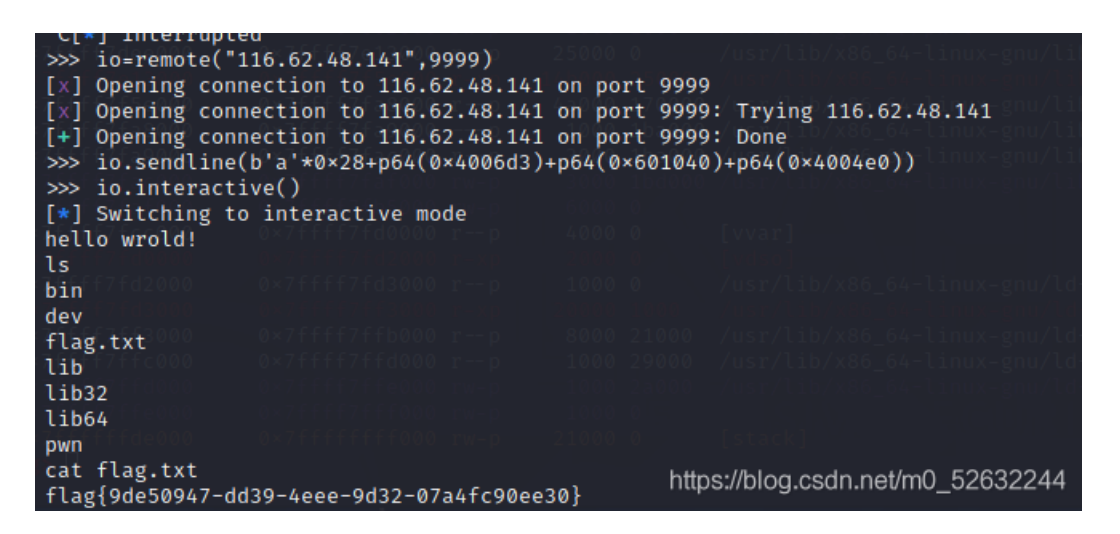

[TorchWoodCTF2021]welcome\_to\_the\_TorchWoodCTF 这里用IDA打开exe文件,找到main函数

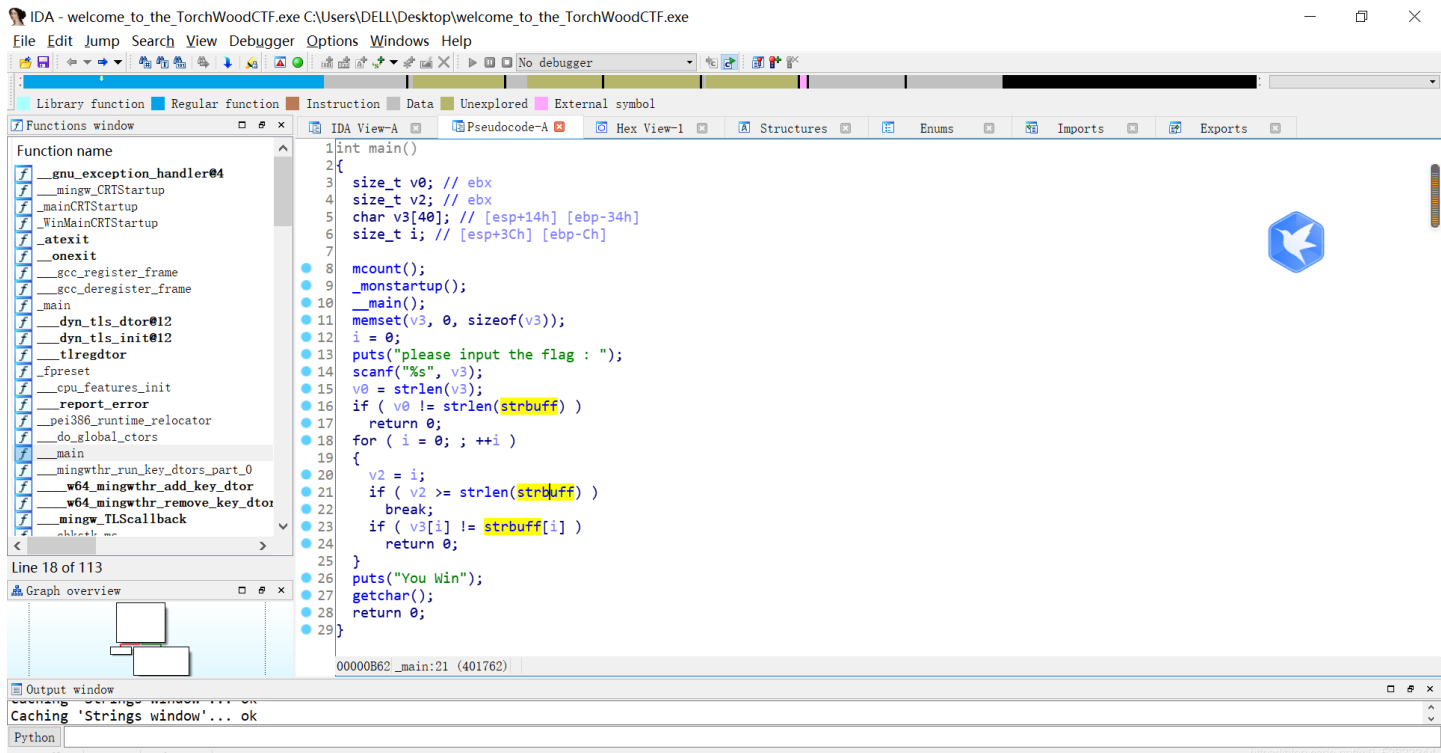

AU: idle Down Disk: 55GB

通过函数可知flag存储在变量strbuff中,点击strbuff,从而找到flag对应的16进制数,16进制转ascii码就可以得到flag。

|   | .data:00405000<br>.data:00405000 |                               | ;org 40<br><b>public</b> | sooon<br>_strbuff |      |                       |                  |                  |              |       |           |
|---|----------------------------------|-------------------------------|--------------------------|-------------------|------|-----------------------|------------------|------------------|--------------|-------|-----------|
|   | .data:00405000                   | ; char <mark>strbuff</mark> [ | 40]                      |                   |      |                       |                  |                  |              |       |           |
|   | .data:00405000<br>.data:00405000 | _strbutt                      | db 66h,                  | 6Ch, 61h,         | 67h, | 7Bh, 77h,<br>; DATA X | 65h, 6<br>REF: r | 6Ch, 6<br>main+6 | 53h,<br>54↑o | 4Fh,  | 6Dh       |
|   | .data:00405000                   |                               |                          |                   |      | ; _main+              | 96îo .           |                  |              |       |           |
|   | .data:00405000                   |                               | db 65h,                  | 5Fh, 54h,         | 30h, | 5Fh, 74h,             | 68h, 6           | 65h, 5           | Fh,          | 54h,  | 4Fh       |
|   | .data:00405000                   |                               | db 52h,                  | 63h, 68h,         | 57h, | 4Fh, 6Fh,             | 44h, 4           | 43h, 5           | 64h,         | 46h,  | 7Dh       |
|   | .data:00405000                   |                               | db 7 du                  | p(0)              |      |                       |                  |                  |              |       |           |
| • | .data:00405028                   |                               | align 2                  | Øh                |      |                       |                  |                  |              |       |           |
|   | .data:00405040                   |                               | public                   | CRT_glob          |      |                       |                  |                  |              |       |           |
|   | .data:00405040                   | ; int CRT glob                | 1 - C                    |                   |      |                       |                  |                  |              |       |           |
|   | 1.1. 00405040                    |                               | 11.2                     |                   |      | <b>BATA</b> 14        |                  | 1.1              |              | - Tol | · · · · · |

[TorchWoodCTF2021]垃圾管理系统

这里不太会IDA打开后显示一串汇编代码,看不太明白

| n IDA - exe (1) C:\Users\DELL\Downloads\@                                                                                                    | exe (1)                        |         |                 |          |         |                            |                                              |                                                 |                                 |                               |                   |   |          |         |       | -            | ٥          | $\times$ |
|----------------------------------------------------------------------------------------------------|--------------------------------|---------|-----------------|----------|---------|----------------------------|----------------------------------------------|-------------------------------------------------|---------------------------------|-------------------------------|-------------------|---|----------|---------|-------|--------------|------------|----------|
| <u>File Edit Jump Search View Debugge</u>                                                                                                    | er <u>O</u> ptions <u>W</u> in | dows H  | elp             |          |         |                            |                                              |                                                 |                                 |                               |                   |   |          |         |       |              |            |          |
| 👩 🖬 🖕 🗢 🕶 🌰 🏪 🐴 🗼 👧 🔺                                                                                                    | 🍳 🗄 🖆 💣 📌 🔻                    | * 🖬 🗙   | ▶ 🔲 🖬 No de     | bugger   |         | - 🐮 🛃                      | 👔 🕈 🏋                                        |                                                 |                                 |                               |                   |   |          |         |       |              |            |          |
| :                                                                                                    |                                |         |                 |          |         |                            |                                              |                                                 |                                 |                               |                   |   |          |         | :     |              |            | •        |
| 📃 Library function 📕 Regular function                                                                                                    | Instruction                    | Data 📕  | Unexplored      | External | symbol  |                            |                                              |                                                 |                                 |                               |                   |   |          |         |       |              |            |          |
| 📝 Functions window 🗆 🗗 🛪                                                                                                    | 📑 IDA View                     | -A 🗵    | 🖸 Hex Vie       | w-1 🖾    | Â       | Structures                 |                                              | Enums                                           | ×                               | 20                            | Imports           | × | <b>P</b> | Exports |       |              |            |          |
| Function name                                                                                                    |                                |         |                 |          |         |                            |                                              |                                                 |                                 |                               |                   |   |          |         |       |              |            |          |
| <pre>// AfxWinMain(HINSTANCE*, HINSTANCE*) // Jget_wide_winmin_command_line // CWinThread::etMainWind(void) // CWinThread::etMainWind(void) // _get_wide_winmain_command_line // AfxWinMain(HINSTANCE*, HINSTANCE*)</pre> | *                              |         |                 |          |         |                            |                                              |                                                 |                                 |                               |                   |   |          |         |       | ¢            |            |          |
|                                                                                                    |                                |         |                 |          |         | ; Att<br>jge<br>jmp<br>jge | ributes:<br>t_wide_wi<br>_get_w<br>t_wide_wi | thunk<br>nmain_comm<br>ide_winmai<br>nmain_comm | nand_lin<br>in_comm<br>nand_lin | ne proc<br>and_lin<br>ne endp | c near<br>ne<br>p |   |          |         |       |              |            |          |
| < >>                                                                                                    |                                |         |                 |          |         |                            |                                              |                                                 |                                 |                               |                   |   |          |         |       |              |            |          |
| i main C                                                                                                    | 2                              |         |                 |          |         |                            |                                              |                                                 |                                 |                               |                   |   |          |         |       |              |            |          |
| Line 2 of 6                                                                                                    |                                |         |                 |          |         |                            |                                              |                                                 |                                 |                               |                   |   |          |         |       |              |            |          |
| as utaph overview a s x                                                                                                    | 100. 00% (-531, -              | 208) 00 | 000D2E 0041192E | : jget_v | wide_wi | inmain_commar              | d_line (Syn                                  | chronized wi                                    | ith Hex V                       | iew-1)                        |                   |   |          |         |       |              |            |          |
| Output window                                                                                                    |                                |         |                 |          |         |                            |                                              |                                                 |                                 |                               |                   |   |          |         |       |              |            | đ×       |
| Caching 'Functions window' ok                                                                                                    |                                |         |                 |          |         |                            |                                              |                                                 |                                 |                               |                   |   |          |         |       |              |            | \$       |
| Python                                                                                                    |                                |         |                 |          |         |                            |                                              |                                                 |                                 |                               |                   |   |          |         |       |              |            |          |
| Alle didle Demo Diele ECCD                                                                                                    |                                |         |                 |          |         |                            |                                              |                                                 |                                 |                               |                   |   |          |         | httos | ://bloc.esdn | .net/m0_52 | 632244   |

这里我用WinHex打开,在里面搜索flag碰碰运气,很幸运得到了flag

| 🔛 Winł   | lex   | - [e | exe         | (1) | ]  |              |     |    |       |         |    |       |     |    |       |     |     |            |     |      | _   | _   |              |            |   |    | >    | <   |
|----------|-------|------|-------------|-----|----|--------------|-----|----|-------|---------|----|-------|-----|----|-------|-----|-----|------------|-----|------|-----|-----|--------------|------------|---|----|------|-----|
| 🛃 文件(    | F) \$ | 编辑   | <b>₫(</b> E | )   | 叟茅 | <u>इ</u> (S) | ) 토 | 剥  | 亢(N)  | Ĩ       | 暂着 | (V)   | ) _ | Γļ | ₹(T)  | ) ₹ | ₹₩  | <i>'</i> Τ | ļ   | Į(I) | ì   | 先J  | 页 <b>(</b> C | <b>)</b> ) | 窗 | 口( | W)   |     |
| 帮助(H)    |       |      |             |     |    |              |     |    |       |         |    |       |     |    |       |     |     |            |     |      |     | 2   | 0.0          | <b>x</b> 6 | 4 | -  | 8    | ×   |
| 🗅 👅 🗔 🎖  | 9 8   | 8    |             |     | 5  |              | Ĥ   | ß  | BB 10 | 12<br>0 | ê  | )<br> | HE  |    | в нех |     | -   | -10        |     | -    |     |     | è.           | \$         | - |    | ,0 1 | ß 👔 |
| Offset   | 0     | 1    | 2           | 3   | 4  | 5            | 6   | 7  | 8     | 9       | A  | В     | С   | D  | Е     | F   |     |            | 1   | ANS  | I   | ASC | II           |            |   |    |      |     |
| 000173E0 | 53    | 32   | 30          | 31  | 39 | 5C           | 4D  | 46 | 43    | 41      | 70 | 70    | 6C  | 69 | 63    | 61  | S2  | 01         | 9/1 | IFC  | Apı | pli | ca           | ŕ          |   |    |      |     |
| 000173F0 | 74    | 69   | 6F          | 6E  | 32 | 5C           | 4D  | 46 | 43    | 41      | 70 | 70    | 6C  | 69 | 63    | 61  | ti  | on         | 2\1 | IFC  | Ap  | pli | ca           |            |   |    |      |     |
| 00017400 | 74    | 69   | 6F          | 6E  | 32 | 44           | 6C  | 67 | 2E    | 63      | 70 | 70    | 00  | 00 | 00    | 00  | ti  | on         | 2D: | Lg.  | cpj | p   |              |            |   |    |      |     |
| 00017410 | 00    | 00   | 00          | 00  | 00 | 00           | 00  | 00 | 65    | 67      | EA | 81    | 66  | 5B | 1F    | 75  |     |            |     | e    | gê  | f[  | u            |            |   |    |      |     |
| 00017420 | Al    | 7B   | 06          | 74  | FB | 7C           | DF  | 7E | 84    | 76      | DO | 63    | ЗA  | 79 | 00    | 00  | i { | t          | û۱  | 3~"  | vÐo | c:7 | !            |            |   |    |      |     |
| 00017430 | 00    | 00   | 00          | 00  | F3 | 60           | 65  | 55 | 62    | 54      | 0C | FF    | 1F  | 5F | 1F    | 5F  |     |            | ó`€ | eUb  | T   | ÿ _ | _            |            |   |    |      |     |
| 00017440 | 21    | 00   | 21          | 00  | 21 | 00           | 21  | 00 | 21    | 00      | 21 | 00    | 21  | 00 | 21    | 00  | 1   | !          | !   | !!   | 1   | 1   | 1            |            |   |    |      |     |
| 00017450 | 21    | 00   | 21          | 00  | 00 | 00           | 00  | 00 | 00    | 00      | 00 | 00    | 79  | 00 | 6F    | 00  | 1   | 1          |     |      |     | У   | 0            |            |   |    |      |     |
| 00017460 | 75    | 00   | 20          | 00  | 61 | 00           | 72  | 00 | 65    | 00      | 20 | 00    | 47  | 00 | 6F    | 00  | u   |            | aı  | r e  |     | G   | 0            |            |   |    |      |     |
| 00017470 | 6F    | 00   | 64          | 00  | 20 | 00           | 43  | 00 | 54    | 00      | 46 | 00    | 65  | 00 | 72    | 00  | 0   | d          | 0   | СТ   | F   | e   | r            |            |   |    |      |     |
| 00017480 | 00    | 00   | 00          | 00  | 00 | 00           | 00  | 00 | 00    | 00      | 00 | 00    | 00  | 00 | 00    | 00  |     |            |     |      |     |     |              |            |   |    |      |     |
| 00017490 | 66    | 00   | 6C          | 00  | 61 | 00           | 67  | 00 | 7B    | 00      | 37 | 00    | 32  | 00 | 39    | 00  | f   | 1          | a ç | g {  | 7   | 2   | 9            |            |   |    |      |     |
| 000174A0 | 66    | 00   | 38          | 00  | 38 | 00           | 34  | 00 | 30    | 00      | 2D | 00    | 38  | 00 | 39    | 00  | f   | 8          | 8 4 | 4 0  | -   | 8   | 9            |            |   |    |      |     |
| 000174B0 | 62    | 00   | 30          | 00  | 2D | 00           | 34  | 00 | 39    | 00      | 32 | 00    | 63  | 00 | 2D    | 00  | b   | 0          | - ( | 4 9  | 2   | С   | -            |            |   |    |      |     |
| 000174C0 | 39    | 00   | 63          | 00  | 66 | 00           | 39  | 00 | 2D    | 00      | 62 | 00    | 64  | 00 | 62    | 00  | 9   | С          | f   | 9 -  | b   | d   | b            |            |   |    |      |     |
| 000174D0 | 62    | 00   | 64          | 00  | 64 | 00           | 65  | 00 | 33    | 00      | 38 | 00    | 33  | 00 | 35    | 00  | b   | d          | d ( | e 3  | 8   | 3   | 5            |            |   |    |      |     |

| 000174E0  | 31 | 00 | 7D | 00 | 00 | 00 | 00 | 00  | 00  | 00 | 00 | 00 | 00 | 00 | 00 | 00 | 1 | }        |     |               |              |    |        |       |      |   |
|-----------|----|----|----|----|----|----|----|-----|-----|----|----|----|----|----|----|----|---|----------|-----|---------------|--------------|----|--------|-------|------|---|
| 000174F0  | 00 | 00 | 00 | 00 | 00 | 00 | 00 | 00  | 61  | 00 | 64 | 00 | 6D | 00 | 69 | 00 |   |          | a   | d             | m            | i  |        |       |      |   |
| 00017500  | 6E | 00 | 00 | 00 | 00 | 00 | 00 | 00  | 31  | 00 | 32 | 00 | 33 | 00 | 34 | 00 | n |          | 1   | 2             | 3            | 4  |        |       |      |   |
| 00017510  | 35 | 00 | 36 | 00 | 00 | 00 | 00 | 00  | 26  | 8D | F7 | 53 | 0D | 4E | FD | 80 | 5 | 6        | 8   | ÷S            | N            | ý€ | $\sim$ |       |      |   |
| 页 299 / 7 | 06 |    |    |    | 偏  | 移  | 地  | 174 | 190 |    |    | =  | 10 | 2  | 选  | 夬: |   | ntips:// | blo | 0 <u>0</u> 10 | ) S <u>-</u> | 无  | 大小     | 0_526 | 3224 | 无 |

#### [TorchWoodCTF2021]guess the flag

同样用IDA打开,找到main函数,通过分析可知我们输入的flag先将整数部分往后移五个单位长度,再与0x53进行异或运算再与 strbuff里的字符比较,相等的话就得到了正确的flag

```
1int __cdecl main(int argc, const char **argv, const char **envp)
2 {
3
  signed int i; // [rsp+Ch] [rbp-74h]
  char s[96]; // [rsp+10h] [rbp-70h]
4
  int v6; // [rsp+70h] [rbp-10h]
5
5
  unsigned __int64 v7; // [rsp+78h] [rbp-8h]
7
В
  v7 = __readfsqword(0x28u);
  memset(s, 0, sizeof(s));
Э
Э
  v6 = 0;
  1
  puts("Let's guess the flag,please input you flag :");
2
   _isoc99_scanf("%s", s);
3
4
  if ( strlen(s) != 38 )
5
    return 0;
  encode((__int64)s);
5
7
  for ( i = 0; i <= 37 && ((unsigned __int8)s[i] ^ 0x53) == strbuff[i]; ++i )</pre>
B
Э
   if ( i == 38 )
    puts("You Win \n");
Э
1
  else
2
    puts("you guess is false");
3
  return 0;
4}
```

https://blog.csdn.net/m0\_52632244

```
1
  BYTE * fastcall encode( int64 a1)
2 {
3
    _BYTE *result; // rax
4
   signed int i; // [rsp+14h] [rbp-4h]
5
5
   for (i = 0; i <= 37; ++i)
7
   {
В
     result = (_BYTE *)*(unsigned __int8 *)(i + a1);
Э
     if ( (char)result > 41 )
Э
     ł
       result = (_BYTE *)*(unsigned __int8 *)(i + a1);
1
2
       if ( (char)result <= 57 )</pre>
3
         result = (\_BYTE *)(i + a1);
4
5
          *result = ((char)*result - 43) % 10 + 48;
5
       }
7
     }
B
9
   return result;
```

| ata:0000000000201008         | ; .data:dso_handle↓o                                     |
|------------------------------|----------------------------------------------------------|
| ata:000000000201010          | align 20h                                                |
| ata:0000000000201020         | public strbuff                                           |
| ata:0000000000201020 strbuff | <pre>db '5?24(adg5``jk`g1fbgd0g05g571277dk`0ce.',0</pre> |
| ata:0000000000201020         | ; DATA XREF: main+AE↑o                                   |
| ata:0000000000201047         | align 8                                                  |
| -+                           |                                                          |

由此可以写一个c代码, 使函数反向实现, 从而得到flag

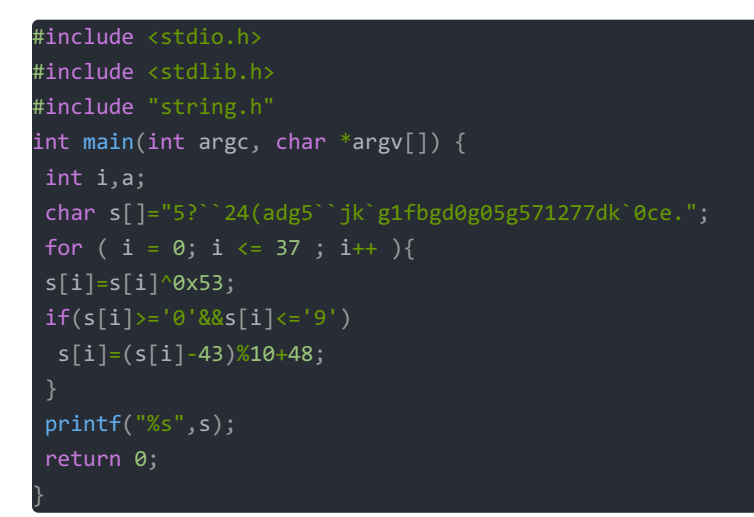

得到flag

# <stdio.h> 通 选择C:\Users\DELL\Documents\项目1.exe f1ag{729f884389b0692c9cf9fdbadd238c51}

```
<sup>th</sup>Process exited after 0.577 seconds with return value 0
请按任意键继续. . .
```

[TorchWoodCTF2021]misc

签到——偶来啦

先放入winhex查看文件头,确认是jpg,再查看属性

| WinH          | ex · | - [/ | 郹来          | 啦  | jpę | g]           |            |    |      |         |    |              |     |    |       |                |    |     |             |      | -           |       |   | >        | <   |
|---------------|------|------|-------------|----|-----|--------------|------------|----|------|---------|----|--------------|-----|----|-------|----------------|----|-----|-------------|------|-------------|-------|---|----------|-----|
| <b>將</b> 文件(F | ) 4  | 扁辑   | <b>₫(</b> E | )  | 叟芽  | <u>इ</u> (S) | ) <u>Ę</u> | 导航 | 5(N) | ĩ       | 看  | (V)          | ) _ | Γļ | Į(T)  | ) <del>Z</del> | ₩₹ | Τļ  | <b>具(I)</b> | 送    | 5项 <b>(</b> | ) 🕻   |   | (W)      |     |
| 帮助(H)         |      |      |             |    |     |              |            |    |      |         |    |              |     |    |       |                |    |     |             |      | 20.0        | ) x64 | - | Ð        | ×   |
| 🗋 👅 🗐 🎝       | ) 👌  | 1    |             |    | 5   |              | Đ          | ß  | B 10 | 12<br>0 | ê  | ) <i>(</i> # | HE2 |    | в нех |                | -  | -12 | ÷-          |      | 3           | 3     |   | <u>,</u> | ß 🛋 |
| Offset        | 0    | 1    | 2           | 3  | 4   | - 5          | 6          | 7  | 8    | 9       | Α  | в            | С   | D  | E     | F              |    |     | ANS         | ΙA   | SCII        | ~     |   |          |     |
| 00000000      | FF   | D8   | FF          | E0 | 00  | 10           | 4A         | 46 | 49   | 46      | 00 | 01           | 01  | 01 | 00    | 60             | ÿØ | ÿà  | JFI         | F    |             |       |   |          |     |
| 00000010      | 00   | 60   | 00          | 00 | FF  | E1           | 11         | 0C | 45   | 78      | 69 | 66           | 00  | 00 | 4D    | 4D             |    | ÿĕ  | άE          | xif  | MM          |       |   |          |     |
| 00000020      | 00   | 2A   | 00          | 00 | 00  | 08           | 00         | 09 | 01   | 0E      | 00 | 02           | 00  | 00 | 00    | 0D             | *  |     |             |      |             |       |   |          |     |
| 00000030      | 00   | 00   | 07          | 90 | 01  | 3B           | 00         | 02 | 00   | 00      | 00 | 16           | 00  | 00 | 08    | 66             |    |     | ;           |      | f           |       |   |          |     |
| 00000040      | 87   | 69   | 00          | 04 | 00  | 00           | 00         | 01 | 00   | 00      | 08 | 7C           | 9C  | 9B | 00    | 01             | ‡i |     |             |      | 0E >        |       |   |          |     |
| 00000050      | 00   | 00   | 00          | 0A | 00  | 00           | 07         | 86 | 9C   | 9C      | 00 | 01           | 00  | 00 | 00    | 18             |    |     | †œ          | œ    |             |       |   |          |     |
| 00000060      | 00   | 00   | 07          | 9E | 9C  | 9D           | 00         | 01 | 00   | 00      | 00 | 10           | 00  | 00 | 10    | F4             |    | žœ  |             |      | ô           |       |   |          |     |
| 00000070      | 9C   | 9E   | 00          | 01 | 00  | 00           | 00         | 28 | 00   | 00      | 07 | 5E           | 9C  | 9F | 00    | 01             | œž |     | (           | - ^0 | œŸ          |       |   |          |     |
| 00000080      | 00   | 00   | 00          | 5E | 00  | 00           | 06         | FO | EA   | 1C      | 00 | 07           | 00  | 00 | 06    | 76             |    | ^   | ðê          |      | v           |       |   |          |     |
| 00000090      | 00   | 00   | 00          | 7A | 00  | 00           | 00         | 00 | 1C   | EA      | 00 | 00           | 00  | 08 | 00    | 00             |    | z   |             | ê    |             |       |   |          |     |
| 000000A0      | 00   | 00   | 00          | 00 | 00  | 00           | 00         | 00 | 00   | 00      | 00 | 00           | 00  | 00 | 00    | 00             |    |     |             |      |             |       |   |          |     |
| 000000B0      | 00   | 00   | 00          | 00 | 00  | 00           | 00         | 00 | 00   | 00      | 00 | 00           | 00  | 00 | 00    | 00             |    |     |             |      |             |       |   |          |     |
| 000000000     | 00   | 00   | 00          | 00 | 00  | 00           | 00         | 00 | 00   | 00      | 00 | 00           | 00  | 00 | 00    | 00             |    |     |             |      |             |       |   |          |     |
| 00000D0       | 00   | 00   | 00          | 00 | 00  | 00           | 00         | 00 | 00   | 00      | 00 | 00           | 00  | 00 | 00    | 00             |    |     |             |      |             |       |   |          |     |

|            | 0 00 | 00 | 00 | 00 | 00 | 00 | 00 | 00 | 00 | 00 | 00 | 00 | 00 | 00 | 00 | ~ |
|------------|------|----|----|----|----|----|----|----|----|----|----|----|----|----|----|---|
| 00000130 0 |      |    |    |    |    |    |    |    |    |    |    |    |    |    |    |   |
| 00000120 0 | 0 00 | 00 | 00 | 00 | 00 | 00 | 00 | 00 | 00 | 00 | 00 | 00 | 00 | 00 | 00 |   |
| 00000110 0 | 0 00 | 00 | 00 | 00 | 00 | 00 | 00 | 00 | 00 | 00 | 00 | 00 | 00 | 00 | 00 |   |
| 00000100 0 | 0 00 | 00 | 00 | 00 | 00 | 00 | 00 | 00 | 00 | 00 | 00 | 00 | 00 | 00 | 00 |   |
| 000000F0 0 | 0 00 | 00 | 00 | 00 | 00 | 00 | 00 | 00 | 00 | 00 | 00 | 00 | 00 | 00 | 00 |   |
| 000000E0 0 | 0 00 | 00 | 00 | 00 | 00 | 00 | 00 | 00 | 00 | 00 | 00 | 00 | 00 | 00 | 00 |   |

瞧瞧我找到了什么,利用佛曰解密

| 常规       安全       详细信息       以前的版本         属性       值       ^         说明       /       /         标题       与佛论禅       /         主题       佛曰: 哆想哆等曳吉即心哆世怛俱特漫摩心有那       /         分级       ☆☆☆☆☆☆ |
|----------------------------------------------------------------------------------------------------|
| 属性       值       ^         说明           标题       与佛论禅          主题       佛曰: 哆想哆等曳吉即心哆世怛俱特漫摩心有那         分级       ☆ ☆ ☆ ☆ ☆                                                                      |
| 滴止     值       说明        标题     与佛论禅       主题     佛日: 哆想哆等曳吉即心哆世怛俱特漫摩心有那       分级     ☆ ☆ ☆ ☆ ☆                                                                                                |
| 标题     与佛论禅       主题     佛曰: 哆想哆等曳吉即心哆世怛俱特漫摩心有那       分级     ☆ ☆ ☆ ☆ ☆                                                                                                    |
| 主题 佛曰: 哆想哆等鬼吉即心哆世怛俱特漫摩心有那<br>分级 $x x x x x x$                                                                                                    |
|                                                                                                    |
|                                                                                                    |
| 标记 我曰:太深奥了,参悟不出佛经的真意                                                                                                    |
| 备注 悠然,随心,随性,随缘                                                                                                    |
| 来源                                                                                                    |
| 作者    作者已经跑路了                                                                                                    |
| 拍摄日期 2021/1/12 19:08                                                                                                    |
| 程序名称                                                                                                    |
| 获取日期                                                                                                    |
| 版权                                                                                                    |
|                                                                                                    |
| 图像 ID                                                                                                    |
| 分辨率 /00 x /00                                                                                                    |
|                                                                                                    |
| 同度 700 傢糸<br>水平公辨索 96 dpi                                                                                                    |
| 新生活が一番 50 upi<br>新生活が 96 dpi                                                                                                    |
| · · · · · · · · · · · · · · · · · · ·                                                                                                    |
|                                                                                                    |
| 删除属性和个人信息                                                                                                    |
|                                                                                                    |
| 确定 取消 应用(A)                                                                                                    |

与佛论禅

• • • • • • • • • •

听佛说宇宙的真谛 参悟佛所言的真意

一即一切,一切即一

普度众生

佛曰: 哆想哆等曳吉即心哆世怛俱特漫摩心有那爍那呐老呐栗夜皤勝蘇老俱漫跋阿鉢恐鉢夜特道罰世逝藝

拿到了flag啦

[TorchWoodCTF2021]misc

easy\_misc

先用winhex查看文件属性,是个压缩包,还是个伪加密的压缩包,修改图中的值为偶数然后打开压缩包

| WinHex       | - [easy | _mis | c(1)          | ).zip      | ]        |          |          |          |            |     |     |           |      |             |    |               |                                                                                                    |       |       |                       |      | —             | C            |       | $\times$ |          |
|--------------|---------|------|---------------|------------|----------|----------|----------|----------|------------|-----|-----|-----------|------|-------------|----|---------------|----------------------------------------------------------------------------------------------------|-------|-------|-----------------------|------|---------------|--------------|-------|----------|----------|
| 🎇 文件(E)      | 编辑(E)   | 搜    | 索( <u>S</u> ) | ) 导        | <<br>航(I | N)       | 查看       | (V)      | Τ          | 具(T | ) ₹ | ₹₩        | ΤĘ   | <u>l(I)</u> | 选工 | 页( <u>O</u> ) | 窗口(                                                                                                    | (W)   | 帮助(   | H)                    |      | 19.           | 8 x6         | 4 -   | æ        | ×        |
|              | s 😭 📫   | 1    |               | <b>E</b> 1 | 7. BB    | 101      |          | A #      | HEX (      | A A | ¢   | -         | -101 |             |    | డి డి         | ۵ 🖬                                                                                                    | ,0 1  |       | 8                     |      |               |              |       |          |          |
| easy misc(1) | J.zip   |      |               |            |          |          |          |          |            |     |     |           |      |             |    |               | -4                                                                                                    |       |       |                       | -    |               |              |       |          |          |
| Offset       |         | 2    | 3             | 4          | 5        | 6        | 7        | 8        | 9          | 10  | 11  | 12        | 13   | 14          | 15 |               | AN                                                                                                    | IST A | SCIT  |                       | -    |               |              |       |          |          |
| 00037632     | E9 45   | 46   | AD            | E1         | 78       | F7       | 17       | 42       | B1         | 8F  | F5  | AD        | C6   | F5          | 84 | éEF-          | -áx÷                                                                                                    | B± ĉ  | -Æõ"  | -                     |      | easy_misc(    | 1).zi        | р     | 数        | 据        |
| 00037648     | F8 0C   | 6C   | F8            | BB         | 84       | 0в       | 6D       | 93       | A7         | 7A  | DE  | D8        | A4   | 6F          | в8 | ø 10          | ø≫" m                                                                                                    | "§zI  | ø¤o.  |                       |      | C:\Users\D    | ELL\         | Desk  | tc       | D:       |
| 00037664     | 98 EC   | AF   | F8            | 9E         | D2       | C0       | 34       | 56       | DD         | 22  | EE  | 6C        | AC   | D7          | 88 | ~ì ¢          | øžÒÀ4                                                                                                    | VÝ"î  | .1¬×^ |                       |      | • • • • •     |              |       | 10       | BI       |
| 00037680     | 96 B7   | ED   | 19            | 33         | FD       | ЗD       | 36       | 61       | 48         | 22  | в7  | в3        | в7   | BA          | 53 | - ·í          | 3ý=6                                                                                                    | aH"   | °°S   |                       |      | 文件大小:         |              | 3     | 7.10     | BI       |
| 00037696     | B5 07   | 94   | 0D            | FD         | F3       | 71       | DF       | 2D       | D2         | СВ  | 3F  | FO        | 8D   | A3          | 8E | μ″            | ýóqß                                                                                                    | -ÒË?  | ð£Ž   |                       |      |               | 3            | 37,99 | 2 32     | μ        |
| 00037712     | BE 4E   | 76   | 13            | DA         | D6       | FF       | A4       | 08       | 7C         | 3в  | 0E  | 99        | 2E   | 46          | 96 | ∛N∨           | ÚÖÿ¤                                                                                                    | 17    | ™.F-  |                       |      |               |              |       |          |          |
| 00037728     | 8D 71   | 3A   | 22            | DE         | 1E       | 8E       | 99       | EC       | 15         | 02  | 5E  | 19        | 33   | 01          | C0 | d:            | "Þ Z™                                                                                                    | ì     | 3 A   |                       |      | 缺省编辑模         | 式            |       |          |          |
| 00037744     | 6C 90   | B8   | 8A            | A8         | FC       | E1       | BB       | 1B<br>70 | 37         | B4  | D5  | DD        | CA   | BF          | C1 | 1,8           | 5 úa»                                                                                                    | 710   | A52YC |                       |      | 状态:           |              |       | 原始的      | 5        |
| 00037760     |         | E4   | E7            | TF.        | A3       | D8<br>75 | 0E<br>DC | C8       | ZB         | 40  | 20  | 15<br>4 D | 01   | 35          | A0 | D×a(          | ç±Ø.<br>Their                                                                                                   | E+0,  | OA>   |                       |      | 1+5 11/47 × 5 |              |       |          | _        |
| 000377762    | F3 5E   | 00   | 49            | 00         | 0.8      | 00       | AC 67    | re<br>NG | 20         | 52  | 08  | 46        | 10   | 22          | 14 | 0 J.          | rbă}-                                                                                                    |       | ·IN   |                       |      | 撤消级数:         |              | -     | (        | 5        |
| 00037808     | 19 00   | 00   | BC            | 19         | 00       | 00       | 0B       | 00       | 24         | 00  | 00  | 00        | 00   | 00          | 00 | 1             | a y                                                                                                    | S     | "     |                       |      | 反向撤消:         |              | 智     | 无信息      | 3        |
| 00037824     | 00 20   | 00   | 00            | 00         | 00       | 00       | 00       | 00       | 34         | 6E  | 75  | 6D        | 62   | 65          | 72 |               |                                                                                                    | 4nu   | mber  |                       |      |               | _            |       |          | _        |
| 00037840     | 2E 7A   | 69   | 70            | 0A         | 00       | 20       | 00       | 00       | 00         | 00  | 00  | 01        | 00   | 18          | 00 | .zi           | D                                                                                                    |       |       |                       |      | 创建时间:         | 2            | 021/  | 01/2:    | 3        |
| 00037856     | 86 B5   | 1F   | 9в            | E1         | E8       | D6       | 01       | 86       | в5         | 1F  | 9в  | E1        | E8   | D6          | 01 | tμ.           | ,<br>xáèÖ                                                                                                    | tµ >  | áèÖ   |                       |      |               |              | 23    | :06:16   | 6        |
| 00037872     | B5 8B   | 1E   | 9в            | E1         | E8       | D6       | 01       | 50       | 4B         | 01  | 02  | 14        | 00   | 14          | 00 | μĸ            | ≻áèÖ                                                                                                    | PK    |       |                       |      | 부분은 가 다       | <u>د • ا</u> | 021   | 01/2     | 2        |
| 00037888     | 09 00   | 80   | 00            | B2         | A9       | 2C       | 52       | 7E       | <b>A</b> 0 | 34  | E7  | 91        | 79   | 00          | 00 |               | ²©,R                                                                                                    | ~ 49  | 'Y    |                       |      | 取口一八山         | ם. ב         | 21/   | 01/2     | 6        |
| 00037904     | 3D CD   | 00   | 00            | 08         | 00       | 24       | 00       | 00       | 00         | 00  | 00  | 00        | 00   | 20          | 00 | =Í            | Ş                                                                                                    |       |       |                       |      |               |              | 23    | :00:10   | Э        |
| 00037920     | 00 00   | E4   | 19            | 00         | 00       | 66       | 6C       | 61       | 67         | 2E  | 6A  | 70        | 67   | 0A          | 00 | ä             | fl                                                                                                    | ag.j  | bà    |                       |      | 属性:           |              |       | F        | 4        |
| 00037936     | 20 00   | 00   | 00            | 00         | 00       | 01       | 00       | 18       | 00         | 2D  | 3C  | C2        | BB   | E4          | E8 |               | <u> </u>                                                                                                    | <     | â»äè  |                       |      | 图标·           |              |       | (        | 0        |
| 00037952     | D6 01   | 2D   | 3C            | C2         | BB       | E4       | E8       | D6       | 01         | D0  | DD  | 53        | BA   | E4          | E8 | 0             | <a»äè< th=""><th>ΟĐΥ</th><th>'S°äè</th><th></th><th></th><th></th><th></th><th></th><th></th><th>Ĩ</th></a»äè<> | ΟĐΥ   | 'S°äè |                       |      |               |              |       |          | Ĩ        |
| 00037968     | D6 01   | 50   | 4B            | 05         | 06       | 00       | 00       | 00       | 00         | 02  | 00  | 02        | 00   | в7          | 00 | OPI           | K                                                                                                    |       |       |                       |      | 横式·           |              | +     | 六讲#      | al       |
| 00037984     | 00 00   | 9B   | 93            | 00         | 00       | 00       | 00       |          |            |     |     |           |      |             |    | , · · ·       |                                                                                                    |       |       |                       |      | 偏投 抽 址        |              | d     | ocima    | 1        |
|              |         |      |               |            |          |          |          |          |            |     |     |           |      |             |    |               |                                                                                                    |       |       | $\mathbf{\mathbf{v}}$ |      | 原ナウモキ         |              | u.,   | 0        | <u>л</u> |
| 页 99 / 99    |         |      |               | 偏          | 謻        | 地址       | :        | 3        | 7,8        | 88  |     |           |      |             | =  | 9选            | 块:                                                                                                    |       |       |                       | nti, | 无 大小:         | n/ten.       | n0_52 | 163224   | 无        |

打开压缩文件,打开flag.jpg,

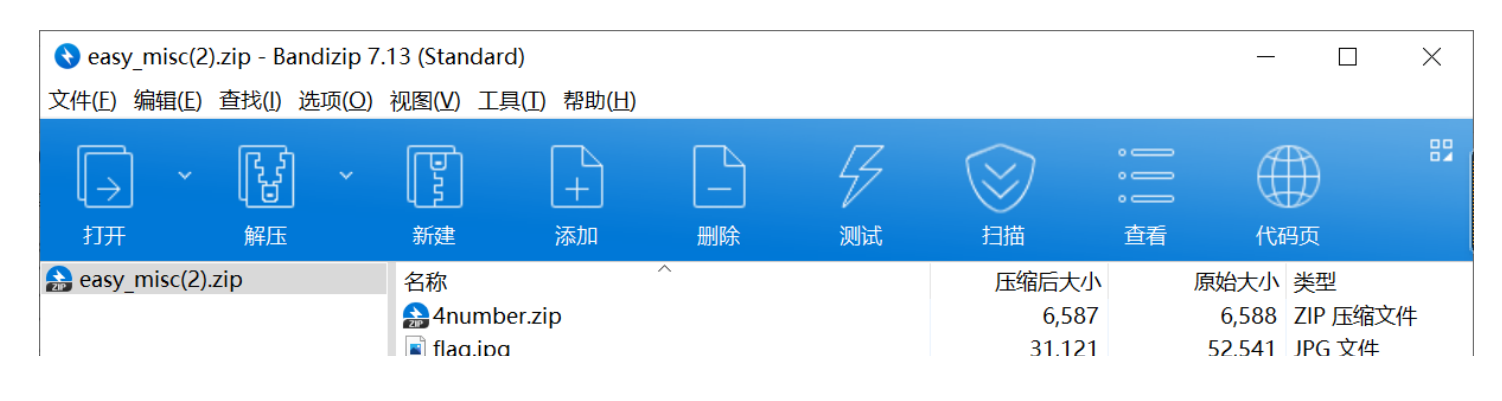

|   | ,     | ,          |              |
|---|-------|------------|--------------|
|   |       |            |              |
|   |       |            |              |
|   |       |            |              |
|   |       |            |              |
|   |       |            |              |
|   |       |            |              |
|   |       |            |              |
|   |       |            |              |
|   |       |            |              |
|   |       |            |              |
|   |       |            |              |
|   |       |            |              |
|   |       |            |              |
|   |       |            |              |
|   |       |            |              |
|   |       |            |              |
|   |       |            |              |
|   |       |            |              |
|   |       |            |              |
|   |       |            |              |
|   |       |            |              |
|   |       |            |              |
|   |       |            |              |
| < |       |            | >            |
|   | 文件: 2 | ,文件夹:0,压缩文 | 件大小: 37.1 KB |

得到一张残缺的二维码,首先就想到将其补全,百度随便找个二维码生成器,生成一张高清的二维码,再把定位角部分裁剪下 来。大概像这样

| 照片 - flag.JPG |       |   |   |              |   |   |   |             | - 0              | ×        |
|---------------|-------|---|---|--------------|---|---|---|-------------|------------------|----------|
| 🥂 查看所有照片      | 十 添加到 | Ð | 圃 | $\heartsuit$ | ୢ | 攵 | * | Ŕ           | ß                |          |
| <             |       | 好 |   |              |   |   |   | https://blo | g.csdn.nei/m0_5: | 26.52244 |

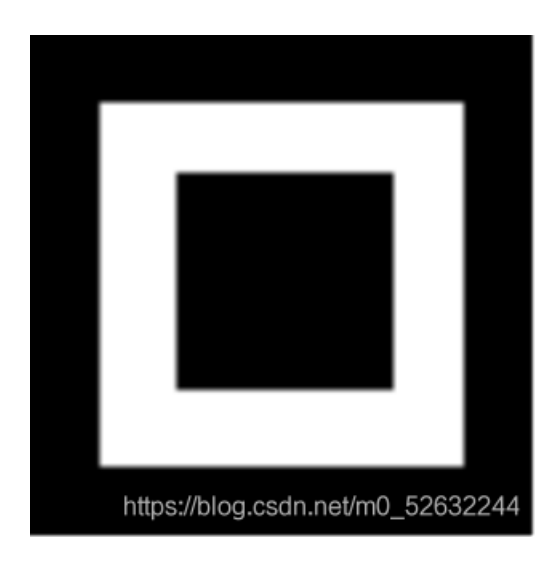

然后就用ps将它补全

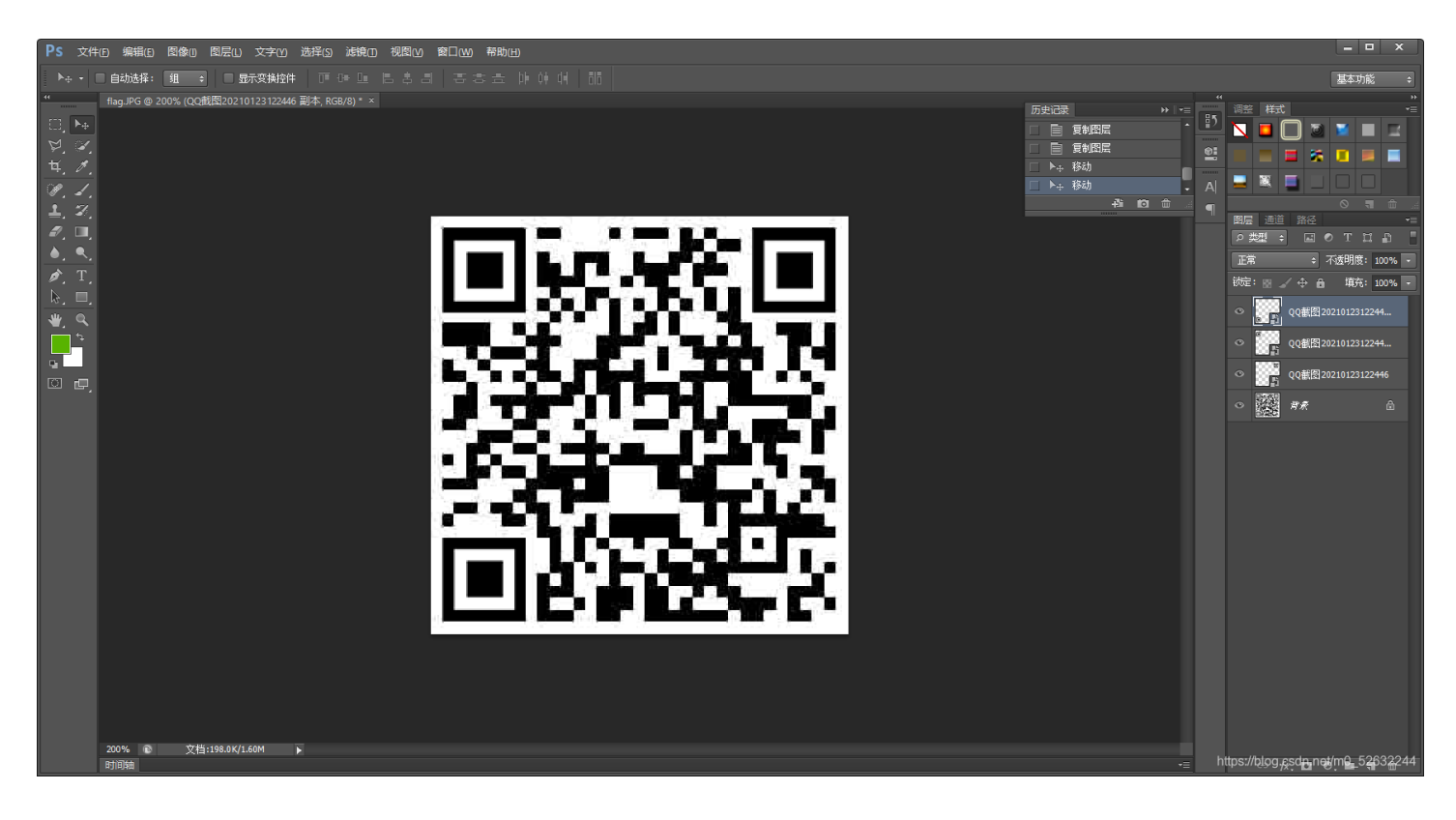

#### 一个完好的二维码就好了,用手机扫一扫到了一个密文

U2FsdGVkX19mLu8Wx7mFu5DGmu9ZHFNc6eH0ljcssFLJ47QEB0krZt7RPA8t0zoJ,试一试这个是不是flag,可惜不是,那继续找吧,还有一个压缩包,打开看看

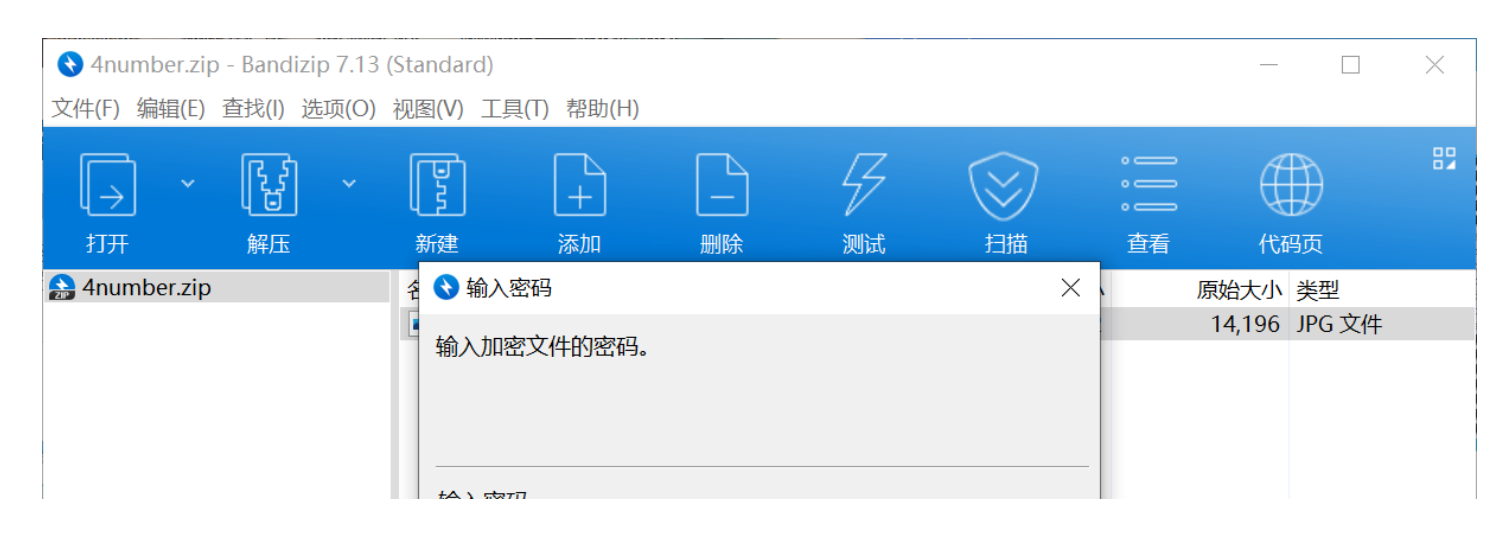

|                          | 制入省)                                              |
|--------------------------|---------------------------------------------------|
|                          | □显示密码                                             |
|                          | 密码管理器 确定 取消                                       |
|                          | < >                                               |
| 已选择 1 个文件, 13.8 KB (压缩后大 | x: 6.28 KB, 54.7%) 文件: 1, 文件夹: 0, 压缩文件大小: 6.43 KB |

又要密码放到winhex会发现不需要改,这个时候用ARCHPR暴力破解得到密码1234打开文件,得到了一张图片,哈哈这回总会是flag了吧,可惜还不是

| 照片 - 4 <mark>number.jp</mark> g |       |   |           |              |   |   |     | _ |   | × |
|---------------------------------|-------|---|-----------|--------------|---|---|-----|---|---|---|
| ▲ 查看所有照片                        | 十 添加到 | Ð | Ē         | $\heartsuit$ | ୢ | 4 | ‰ ∽ | Ŕ | Ð |   |
|                                 |       |   |           |              |   |   |     |   |   |   |
|                                 |       |   | ke<br>f1@ | ey:<br>0g996 |   |   |     |   |   | > |
|                                 |       |   |           |              |   |   |     |   |   |   |
|                                 |       |   |           |              |   |   |     |   |   | 2 |

根据提示Joan Daemen Vincent Rijmen yyds知道用AES解密密钥应该是f1@g996,密文应该就是上面提到的,试一下,成功得到 flag

| 7 U U              | = sc                   | json.com        | /encrypt_aes.n | umi               |                    |                     |                      |                |                   |                 | ਮ 💽 🖬           |
|--------------------|------------------------|-----------------|----------------|-------------------|--------------------|---------------------|----------------------|----------------|-------------------|-----------------|-----------------|
| 线工具 技              | 术博客                    | 生活工具            | 备案查询           | 免费 JSON API       | 软件下载               | CN2 GIA香港           | (美国服务器低至13万          | 7月 超快加速器       | 基金助手              |                 |                 |
| <mark>S0</mark> JS | ON <sup>®</sup><br>E线工 | <b>在线</b><br>具箱 |                | ・ 図<br>・ 密<br>・ 丁 | 片转二<br>码二维<br>【防红二 | .维码 快<br>.码 尼<br>维码 | 来体验吧!<br>玛二维码<br>nim | !! Ja<br>a.vip | vaScript 右<br>安全・ | E线加密<br>高效 jsj  | 上线啦<br>iami.com |
| DN在线工具             | ▼ 加密                   | / 解密 🔻          | 压缩 / 格式化 🔻     | ▼ 文档▼ 前           | 嵩▼ 转换              | ▼ 单位换算 ▼            | 二维码工具 🔻 正            | 则▼ 站长工具▼       | V HTTP相关▼ 生活      | 江具▼             |                 |
| 页 / 加密&            | 解密 /                   | AES加密/          | /解密            |                   |                    |                     |                      |                |                   |                 |                 |
| 加密/解密              | AES加                   | 密/解密            | DES加密/解釋       | 密 RC4加密           | 解密 R               | abbit加密/解密          | TripleDes加密/解        | 密 MD5加/解图      | 图 Base64加/解密      | Hash加/解密        | JS 加密 、         |
|                    |                        |                 |                |                   |                    |                     |                      |                |                   |                 |                 |
| lag{jxjcxymis      | <b>:C</b> }            |                 |                |                   |                    | f1@g996             |                      | U2FsdGVkX19m   | Lu8Wx7mFu5DGmu9   | ZHFNc6eH0ljcssł | FLJ47QEB0krZt7R |
|                    |                        |                 |                |                   |                    | 密码是可选项              | , 也就是可以不             | 1 A010200      |                   |                 |                 |
|                    |                        |                 |                |                   |                    | 填。                  |                      |                |                   |                 |                 |
|                    |                        |                 |                |                   |                    | く解密                 | 加密 >                 |                |                   |                 |                 |
|                    |                        |                 |                |                   |                    |                     |                      |                |                   |                 |                 |
|                    |                        |                 |                |                   |                    |                     |                      |                |                   |                 |                 |
|                    |                        |                 |                |                   |                    |                     |                      |                |                   |                 |                 |
|                    |                        | Pay             | Pal            |                   | PayPal             |                     |                      |                |                   |                 | 广告              |
|                    |                        | Tay             |                | 8                 | ,                  |                     |                      |                |                   |                 |                 |
|                    | 6                      | P               | 26             |                   | 广告 一               | `账户,收款:             | 全球。0费用开户             | 7, 享卖家保障       | 章, 赢逾2亿用户。        |                 |                 |

### [TorchWoodCTF2021]misc

flagishere

先查看文件属性,用winhex打开查看文件头,都没问题,然后解压文件得到三个文本文件,分别打开

| 🥘 flag.txt - 记事本    |                           |      |                    | _      |           | $\times$ |
|---------------------|---------------------------|------|--------------------|--------|-----------|----------|
| 文件(E)编辑(E)格式(Q)查看(L | <u>/</u> ) 帮助( <u>H</u> ) |      |                    |        |           |          |
| 5LiN5Zyo6L+Z        |                           |      |                    |        |           |          |
|                     | <b>竺 1 仁 竺 12 </b> 河      | 100% | Windows (CDI EVelo | ANTE O | t/m0 5285 | 10011    |
|                     | 弗「1」, 弗「3 <sup>7</sup> 」  | 100% | WINDOWS (CREF)     | 016-0  | Jamo_0200 | 122-1-1  |

| 🥘 here.txt - 记事本                                  | —      |       | ×   |
|---------------------------------------------------|--------|-------|-----|
| 文件(E) 编辑(E) 格式(Q) 查看(V) 帮助(H)                     |        |       |     |
| iVBORw0KGgoAAAANSUhEUgAAAgQAAACUCAYAAADs          |        |       | ^   |
| +zH8AAAAAXNSR0IArs4c6QAAAARnQU1BAACxjwv8YQUAA     | 4AJcEh | ZcwAA | ٩E  |
| nOAARI0Ad5mH3aAAA/MSLIRRV/Hhe7d09\/uM8F8Rx8a4leOr | าOKwa  | rCDRI | 109 |
|                                                   |        |       |     |

| 1 |
|---|
|   |
|   |

| 🥘 is.txt - 记事本         |                           |       |                | _   |           | ×     |
|------------------------|---------------------------|-------|----------------|-----|-----------|-------|
| 文件(E) 编辑(E) 格式(Q) 查看() | <u>/</u> ) 帮助( <u>H</u> ) |       |                |     |           |       |
| data:image/png;base64, |                           |       |                |     |           | ^     |
|                        |                           | 1000/ |                |     |           | ~     |
|                        | 第1行, 第23列                 | 100%  | Windows (CRLF) | UTF | 8t/m0_526 | 32244 |

#### 猜一下,用base64解码flag,竟然和我讲不在这

| DES,AES等对称加密解密 | MD5加密/解密 | URL加密 | JS加/解密 | JS混淆加密压缩 | ESCAPE加/解密 | BASE64 | 散列/哈希 | 迅雷,快车,旋风URL加解                     |
|----------------|----------|-------|--------|----------|------------|--------|-------|-----------------------------------|
| 不在这            |          |       |        | 5Li      | N5Zyo6L+Z  |        |       | <b>۲</b><br>ج                     |
|                |          |       |        |          |            |        |       | <b>ر</b><br>چ                     |
|                |          |       |        |          |            |        |       | https://blog.csdn.net/m0_52632244 |

再试试,is的意思应该是将文件变成png再用base64解码,flag用了,就试试here吧,把here改成here.png,再用base64解码成 图片,如图

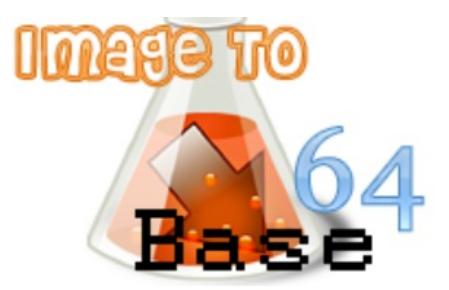

以下是您的 Base64 代码所解码出来的图片,右键另存为保存图片.

# ZmxhZ3sxY3hfMzIxMF80WjI5fQ==

返回

© Copyrights VGOT.NET 2008-2011

https://blog.csdn.net/m0\_52632244

这个明显是base64解码,好了得到了flag啦,可是还是不对,为什么,原来输入的时候大写的i和小写的L长的一样,所以有四个 flag,一个个输入就行了

| · 前位置: 站长工具 > Bas   | e64加密解密  |       |        |          |                    |          |          |           |                                                                                                    |
|---------------------|----------|-------|--------|----------|--------------------|----------|----------|-----------|----------------------------------------------------------------------------------------------------|
| DES,AES等对称加密解密      | MD5加密/解密 | URL加密 | JS加/解密 | JS混淆加密压缩 | ESCAPE加/解密         | BASE64   | 散列/哈希    | 迅雷, 快车, 旋 | 风URL加解密                                                                                                    |
| flag{1cx_3210_4Z9y} |          |       |        | Zmxl     | nZ3sxY3hfMzIxMF80\ | WjI5fQ== |          |           | <ul> <li>✓//</li> <li>会長</li> <li>□.)</li> <li>反復</li> <li>【</li> <li>()</li> <li>()</li>     &lt;</ul> |
|                     |          |       |        |          |                    | □多行      | Base64加密 | Base64解密  | 清空结果                                                                                                    |